Konfigurationsanleitung

# A1 E-Mail-Einstellungen Outlook 2016

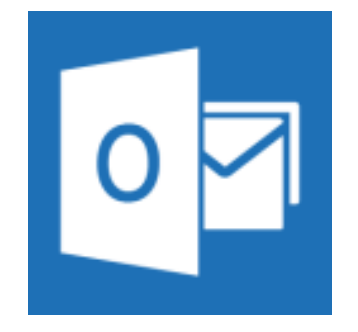

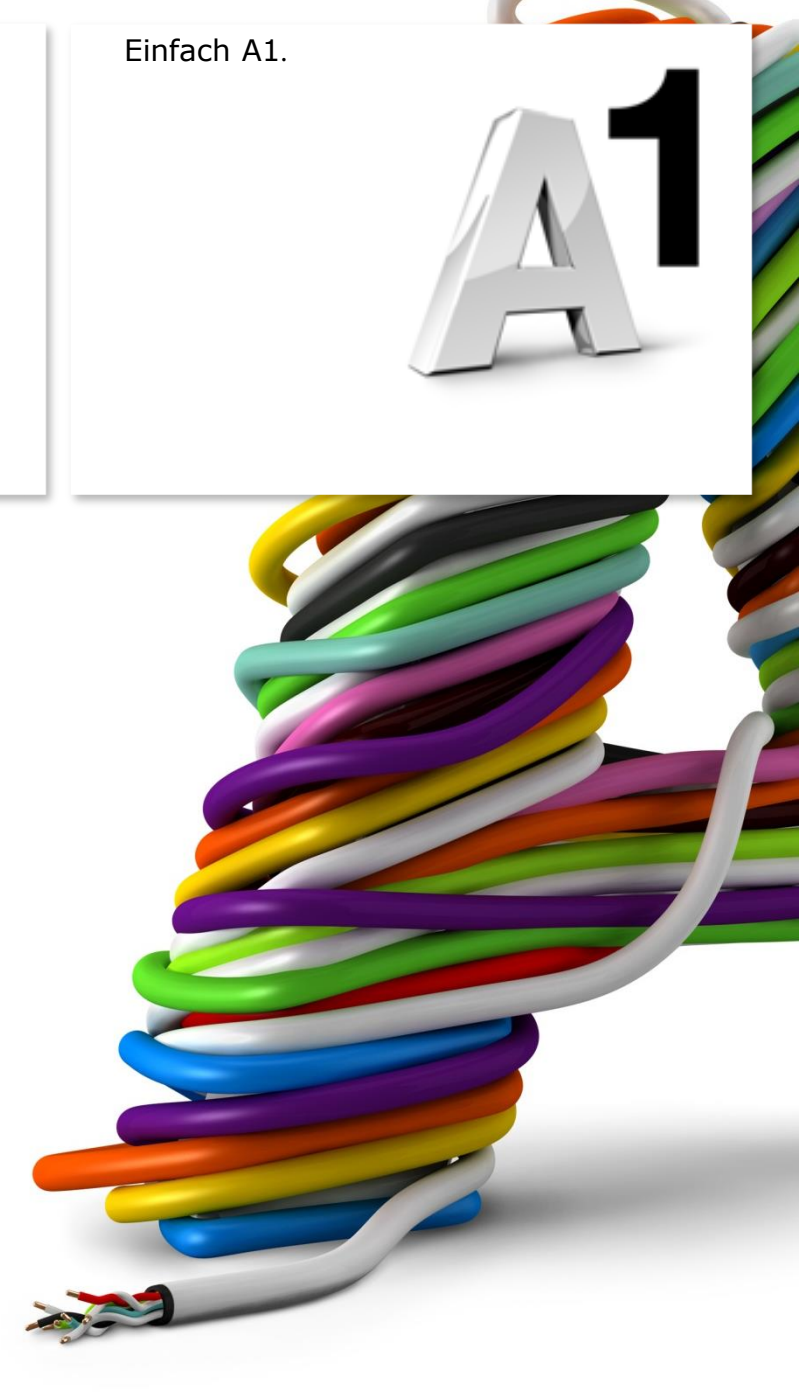

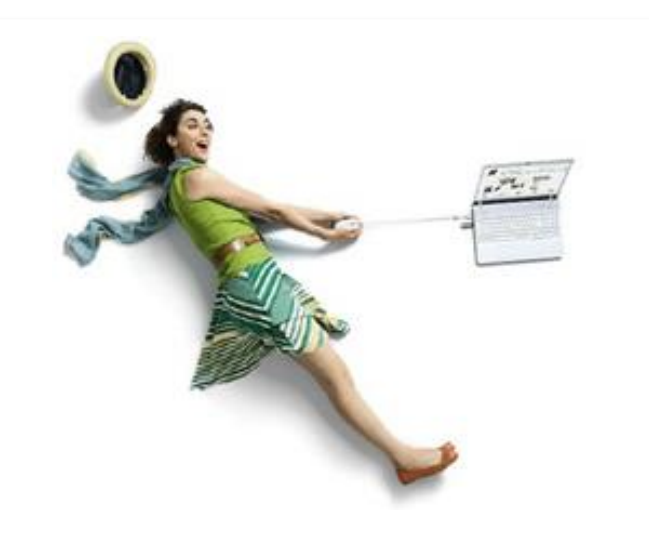

## Einfach schneller zum Ziel.

Mit Ihrem A1 Festnetz-Internetanschluss haben Sie automatisch eine A1.net E-Mail-Adresse erhalten. Sie können diese sofort in Ihrem E-Mail-Programm einrichten.

Sind Sie A1 Mobil-Kunde ohne Festnetz-Internet von A1, können Sie ebenfalls kostenlos eine A1 E-Mail-Adresse anmelden. Registrieren Sie sich dazu bitte mit Ihrer Rufnummer auf <u>A1.net/registrieren</u> und aktivieren Sie dabei Ihre A1.net E-Mail-Adresse.

Auf den nächsten Seiten erfahren Sie Schritt für Schritt, wie Sie Ihre A1.net E-Mail-Adresse in **Outlook 2013** einrichten können.

Die Einrichtung dauert nur wenige Minuten, versprochen.

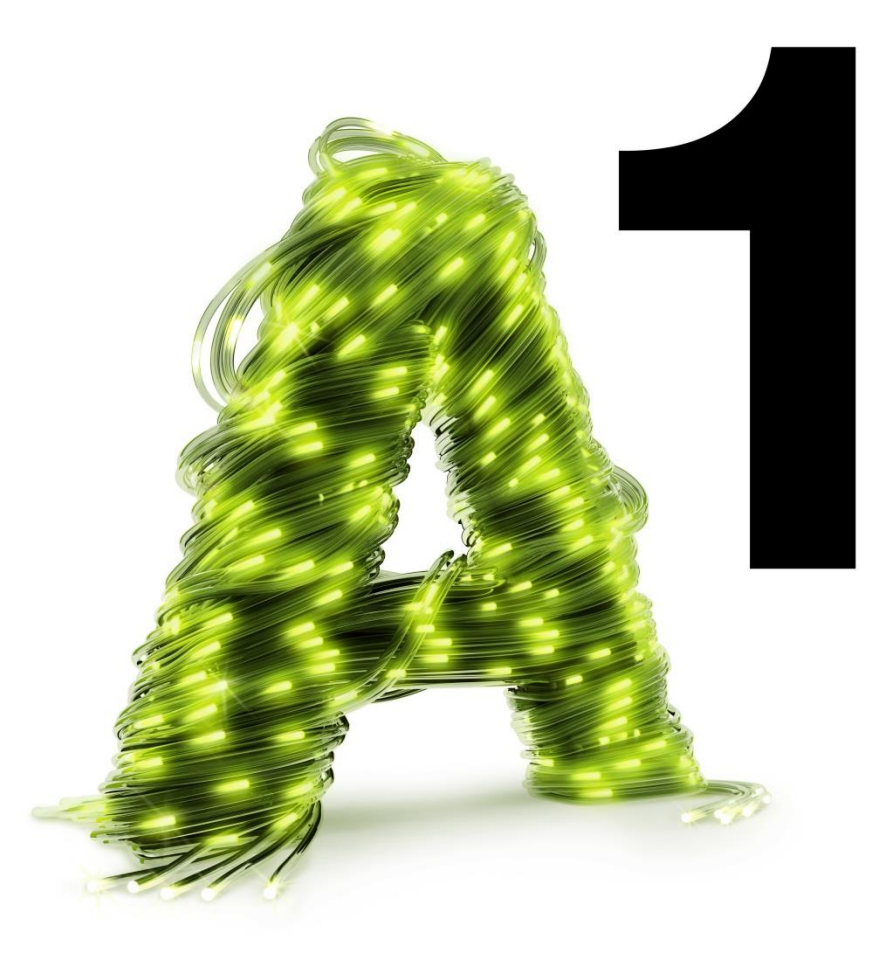

## Vor der Konfiguration

Richten Sie Ihre persönliche **Wunsch-E-Mail-Adresse (Alias)** ein, z.B. moritz.mailmann@a1.net, bevor Sie mit den Einstellungen beginnen.

Loggen Sie sich dazu mit Ihren Internet-Zugangsdaten ein unter <u>A1.net/email-verwalten</u>. Hier können Sie sich Ihre Wunsch-E-Mail-Adresse anlegen und ein neues E-Mail-Kennwort wählen. Dies ist auch möglich mit dem A1 Servicecenter, das sich auf der Installations-CD befindet.

#### Hinweis:

Sie finden Ihre A1 Internet-Zugangsdaten auf dem Datenblatt, das Sie mit dem Willkommensschreiben nach Ihrer Bestellung erhalten haben. Wir teilen Ihnen diese Daten auch gerne bei unserer Serviceline mit unter 0800 664 100.

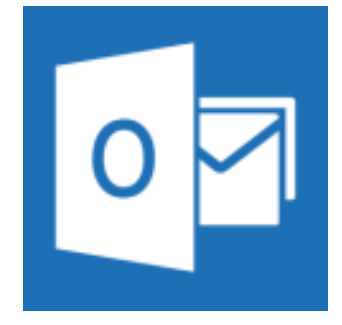

## Programm starten und einrichten

Starten Sie nun über die Windows Startleiste oder das entsprechende Symbol auf Ihrem Desktop das Programm **Outlook 2016**.

Zum Hinzufügen/Einrichten eines E-Mail-Kontos klicken Sie bitte in der Registerkarte **"Datei**" auf **"Informationen**" und anschließend auf **"Konto hinzufügen**".

#### Hinweis:

Wenn Sie Microsoft Outlook 2013 noch nie zuvor gestartet haben, wechseln Sie auf die folgende Seite. Zum Überprüfen und Ändern eines bestehenden E-Mail-Kontos geht es weiter auf Seite 11.

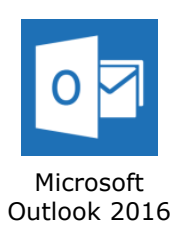

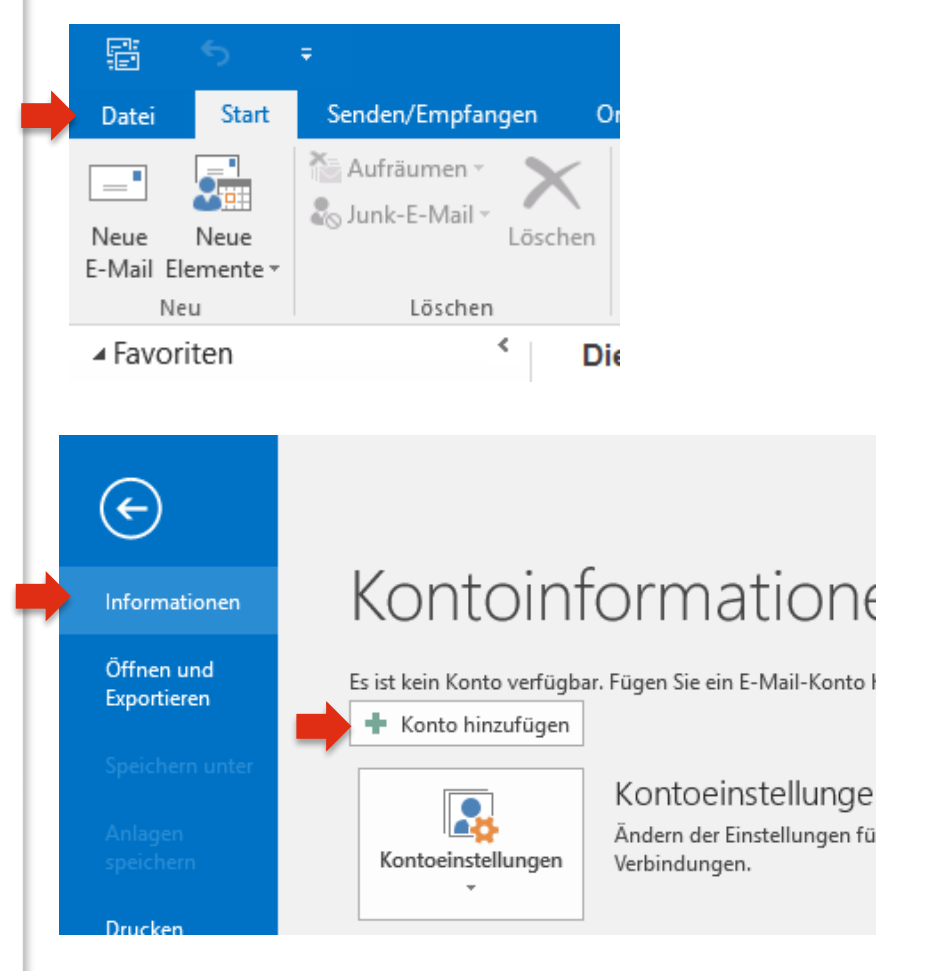

Im Fall einer Ersteinrichtung startet der Einrichtungs-Assistent automatisch.

Klicken sie einfach auf "Weiter".

Wählen Sie auf der nächsten Seite "**Ja**" und klicken Sie wieder auf "**Weiter**".

| Konto milizurugen | Konto | hinzufügen |
|-------------------|-------|------------|
|-------------------|-------|------------|

## Willkommen bei Outlook 2016

Outlook hilft Ihnen als Ihr persönlicher Assistent bei der Organisation Ihres Lebens mit leistungsstarken Tools für E-Mail, Kalender, Kontakte und Aufgaben.

Los geht's. Mit den nächsten Schritten fügen Sie Ihr E-Mail-Konto hinzu.

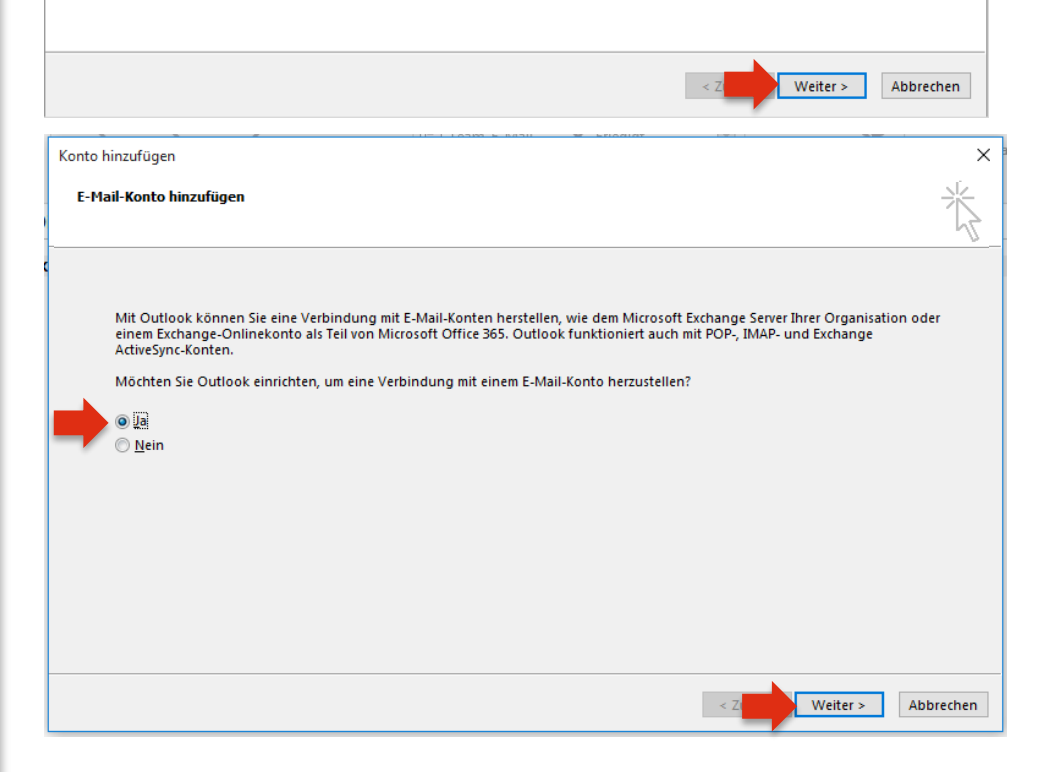

Markieren Sie hier bitte die Option "Manuelle Konfiguration oder zusätzliche Servertypen".

Bestätigen Sie danach wieder mit "Weiter".

Im nächsten Schritt wählen Sie die Option **"POP oder IMAP**" und bestätigen danach mit **"Weiter**".

| Manuelle Einrichtung eines Kor                                                                                                    | tos oder Herstellen einer Verbindung mit anderen Servertypen.                                                                                                    |       |
|----------------------------------------------------------------------------------------------------|----------------------------------------------------------------------------------------------------|-------|
| ○ E-Mail-Konto                                                                                                    |                                                                                                    |       |
|                                                                                                    |                                                                                                    |       |
| Ihr Name:                                                                                                    |                                                                                                    |       |
| E Mail Advances                                                                                                    | beispiel: Heike Moinar                                                                                                    |       |
| E-Mail-Adresse:                                                                                                    | Beispiel: heike@contoso.com                                                                                                    |       |
| Kennwort:                                                                                                    |                                                                                                    |       |
| Kennwort erneut eingeben:                                                                                                    |                                                                                                    |       |
|                                                                                                    | Geben Sie das kennwort ein, das Sie vom internetdienstanbieter erhalten haben.                                                                                                    |       |
|                                                                                                    |                                                                                                    |       |
| Manuelle Konfiguration oder                                                                                                    | zusätzliche Servertypen                                                                                                    |       |
|                                                                                                    |                                                                                                    |       |
|                                                                                                    | < Z Weiter >                                                                                                    | Abbre |
| Conto hinzufügen                                                                                                    | HELLoom & Riol - X kilodiat - Erit - X-                                                                                                    |       |
| onto hinzufügen<br>Dienst auswählen                                                                                                    |                                                                                                    | -     |
| Conto hinzufügen<br>Dienst auswählen<br>Mit Outlook.com or<br>Stellen Sie eine Ver<br>zuzugreifen<br>POP oder IMAP<br>Verbindung mit ein | der Exchange ActiveSync kompatibler Dienst<br>bindung mit einem Dienst, wie etwa Outlook.com, her, um auf E-Mail, Kalender, Kontakte und Auf<br>em POP- oder IMAP-E-Mail-Konto herstellen | gaben |

Bitte geben Sie in diesem Fenster die erforderlichen Daten ein:

#### Benutzerinformationen:

Ihr Name und Ihre A1 E-Mail-Adresse

Serverinformationen: Kontotyp: POP3 Posteingangsserver: securemail.a1.net

Postausgangsserver (SMTP): securemail.a1.net

## Hinweis:

Sollten Sie statt "**POP3**" das Protokoll "**IMAP**" verwenden wollen, finden Sie die Server-Einstellungen auf Seite 12.

## Anmeldeinformationen:

Benutzername: Ihre **A1 E-Mail-Adresse** 

#### Kennwort:

## Ihr E-Mail-Kennwort

- A1 Festnetz-Internet-Kunden verwenden das persönliche Kennwort ihres Internetzugangs (8-stellig).
- A1 Mobil-Kunden verwenden das Passwort ihres registrierten A1.net Benutzernamens.

## Entfernen Sie den Haken bei

"Kontoeinstellungen durch Klicken auf "Weiter" automatisch testen".

Klicken Sie anschließend bitte auf "Weitere Einstellungen".

| POP- und IMAP-Kontoeins<br>Geben Sie die E-Mail-Serv | <b>tellungen</b><br>ereinstellungen für Ihr Konto ein | L.                                                                  |
|------------------------------------------------------|-------------------------------------------------------|---------------------------------------------------------------------|
| Benutzerinformationen                                |                                                       | Kontoeinstellungen testen                                           |
| Ihr Name:                                            | Moritz Mailmann                                       | Wir empfehlen Ihnen, das Konto zu testen, damit                     |
| E-Mail-Adresse:                                      | moritz.mailmann@a1.net                                | sichergestellt ist, dass alle Eintrage fichtig sind.                |
| Serverinformationen                                  |                                                       |                                                                     |
| Kontotyp:                                            | POP3                                                  | Kontoeinstellungen testen                                           |
| Posteingangsserver:                                  | securemail.a1.net                                     | Kontoeinstellungen durch Klicken auf "Weiter"<br>automatisch testen |
| Postausgangsserver (SMTP):                           | securemail.a1.net                                     | Neue Nachrichten übermitteln in:                                    |
| Anmeldeinformationen                                 |                                                       | Neue Outlook-Datendatei                                             |
| Benutzername:                                        | moritz.mailmann@a1.net                                | O Vorhandene Outlook-Datendatei                                     |
| Kennwort:                                            | ******                                                | Durchsu                                                             |
| ⊠ к                                                  | ennwort speichern                                     |                                                                     |
| Anmeldung mithilfe der g<br>Kennwortauthentifizierun | esicherten<br>g (SPA) erforderlich                    | Weitere Einstellun                                                  |
|                                                      |                                                       | < Zurück W                                                          |

## Im Reiter "Postausgangsserver"

Belassen Sie hier bitte die bestehenden Einstellungen.

## Hinweis:

Aktivieren Sie die Option "**Der Postausgangsserver (SMTP) erfordert Authentifizierung**" bitte nur, wenn Sie nicht im A1 Netz oder wenn Sie über einen Business Internetzugang von A1 surfen.

In diesem Fall aktivieren Sie "**Anmelden mit**" und geben folgende Informationen ein:

## Benutzername: A1 Postfach-Adresse

(Festnetz-Kunde: z.B. a1.912345678@a1.net oder aon.912345678@aon.at; Mobil-Kunde: z.B. A1.netBenutzername@a1.net)

Eine Wunsch-E-Mail-Adresse (Alias) wird bei SMTP-Authentifizierung nicht als Benutzername akzeptiert.

Kennwort: siehe Seite 7.

| Allgemein                                                                   | Postausgan                                                                                                    | gsserver                                                                                                | Erweitert                                                                                                    |                                                               |                                                     |                      |
|-----------------------------------------------------------------------------|----------------------------------------------------------------------------------------------------|----------------------------------------------------------------------------------------------------|----------------------------------------------------------------------------------------------------|---------------------------------------------------------------|-----------------------------------------------------|----------------------|
| Der Pos                                                                     | tausgangsse                                                                                                    | rver (SMTI                                                                                              | P) erfordert                                                                                                    | Authentif                                                     | izierung                                            |                      |
| Glei                                                                        | che Einstellu                                                                                                    | ngen wie                                                                                                | für Postein                                                                                                    | gangssen                                                      | ver verwen                                          | den                  |
| ⊖ Ann                                                                       | nelden mit                                                                                                    |                                                                                                    |                                                                                                    |                                                               |                                                     |                      |
| Ber                                                                         | utzername:                                                                                                    |                                                                                                    |                                                                                                    |                                                               |                                                     |                      |
| Ken                                                                         | inwort:                                                                                                    |                                                                                                    |                                                                                                    |                                                               |                                                     |                      |
|                                                                             |                                                                                                    | √ Kennv                                                                                                 | vort speich                                                                                                    | ern                                                           |                                                     |                      |
|                                                                             | Gesicherte Ke                                                                                                    | nnworta                                                                                                 | uthentifizie                                                                                                    | rung (SPA)                                                    | erforderli                                          | ch                   |
| ⊖ Vor                                                                       | dem Senden                                                                                                    | bei Poste                                                                                               | ingangsser                                                                                                    | ver anmel                                                     | den                                                 |                      |
|                                                                             |                                                                                                    |                                                                                                    |                                                                                                    |                                                               |                                                     |                      |
|                                                                             |                                                                                                    |                                                                                                    |                                                                                                    |                                                               |                                                     |                      |
|                                                                             |                                                                                                    |                                                                                                    |                                                                                                    |                                                               |                                                     |                      |
|                                                                             |                                                                                                    |                                                                                                    |                                                                                                    |                                                               |                                                     |                      |
|                                                                             |                                                                                                    |                                                                                                    |                                                                                                    |                                                               |                                                     |                      |
|                                                                             |                                                                                                    |                                                                                                    |                                                                                                    |                                                               |                                                     |                      |
|                                                                             |                                                                                                    |                                                                                                    |                                                                                                    |                                                               |                                                     |                      |
|                                                                             |                                                                                                    |                                                                                                    |                                                                                                    |                                                               |                                                     |                      |
|                                                                             |                                                                                                    |                                                                                                    |                                                                                                    | _                                                             |                                                     |                      |
| ternet-E-N                                                                  | Mail-Einstellu                                                                                                    | ngen                                                                                                    |                                                                                                    |                                                               | ОК                                                  | Abbrech              |
| ternet-E-N<br>Allgemein<br>☑ Der Pos                                        | Mail-Einstellu<br>Postausgan<br>itausgangsse                                                                                           | ingen<br>Igsserver<br>rver (SMTI                                                                        | Erweitert<br>P) erfordert                                                                                       | Authentif                                                     | OK                                                  | Abbrech              |
| ternet-E-N<br>Allgemein<br>☑ Der Pos<br>○ Glei                              | Mail-Einstellu<br>Postausgan<br>stausgangsse<br>iche Einstellu                                                                         | ingen<br>gsserver<br>rver (SMTI<br>ngen wie                                                             | Erweitert<br>P) erfordert<br>für Postein                                                                        | Authentif<br>gangssen                                         | OK<br>izierung<br>ver verwen                        | Abbrech              |
| ternet-E-1<br>Allgemein<br>☑ Der Pos<br>◯ Glei<br>● Ann                     | Mail-Einstellu<br>Postausgan<br>stausgangsse<br>iche Einstellu<br>nelden mit                                                           | ingen<br>gsserver<br>rver (SMTI<br>ngen wie<br>at 91224                                                 | Erweitert<br>P) erfordert<br>für Postein                                                                        | Authentif<br>gangssen                                         | OK<br>izierung<br>ver verwen                        | Abbrech              |
| ternet-E-I<br>Allgemein<br>☑ Der Pos<br>○ Glei<br>● Ann<br>Ber              | Mail-Einstellu<br>Postausgan<br>stausgangsse<br>iche Einstellun<br>nelden mit<br>nutzername:                                           | ngen<br>gsserver<br>rver (SMTI<br>ngen wie<br>a1.91234                                                  | Erweitert<br>P) erfordert<br>für Postein<br>15678@a1.n                                                          | Authentif<br>gangssen<br>et                                   | OK<br>izierung<br>/er verwen/                       | Abbrech              |
| ternet-E-I<br>Allgemein<br>☑ Der Pos<br>○ Glei<br>● Ann<br>Ber<br>Ker       | Mail-Einstellu<br>Postausgan<br>stausgangsse<br>iche Einstellu<br>nelden mit<br>nutzername:<br>inwort:                                 | ngen<br>gsserver<br>rver (SMTI<br>ngen wie<br>a1.91234<br>********                                      | Erweitert<br>P) erfordert<br>für Postein<br>15678@a1.n                                                          | Authentif<br>gangssen<br>et                                   | OK<br>izierung<br>rer verwen                        | Abbrech              |
| ternet-E-1<br>Allgemein<br>Der Pos<br>Glei<br>Ber<br>Ker                    | Mail-Einstellu<br>Postausgan<br>itausgangsse<br>iche Einstellu<br>nelden mit<br>nutzername:<br>inwort:<br>Gesicherte Ke                | ngen<br>gsserver<br>rver (SMTI<br>ngen wie<br>a1.91234<br>********<br>Kennv<br>nnworta                  | Erweitert<br>P) erfordert<br>für Postein<br>15678@a1.n<br>vort speich<br>uthentifiziei                          | Authentif<br>gangssen<br>et<br>ern<br>rung (SPA)              | OK<br>izierung<br>/er verwen/                       | den                  |
| ternet-E-N<br>Allgemein<br>Der Pos<br>Glei<br>Ø Ann<br>Ber<br>Ker           | Mail-Einstellu<br>Postausgangsse<br>iche Einstellun<br>nelden mit<br>nutzername:<br>inwort:<br>Gesicherte Ke                           | ingen<br>gsserver<br>rver (SMTI<br>ngen wie<br>a1.91234<br>*********<br>Kennv<br>nnwortau               | Erweitert<br>P) erfordert<br>für Postein<br>15678@a1.n<br>vort speich<br>uthentifizier                          | Authentif<br>gangssen<br>et<br>ern<br>rung (SPA)              | OK<br>izierung<br>/er verwen/<br>erforderlid        | Abbrech<br>den<br>ch |
| ternet-E-N<br>Allgemein<br>O Der Pos<br>O Glei<br>Ber<br>Ker<br>Ker         | Mail-Einstellu<br>Postausgangsse<br>iche Einstellun<br>nelden mit<br>nutzername:<br>inwort:<br>Gesicherte Ke<br>dem Senden             | ingen<br>gsserver<br>rver (SMTI<br>ngen wie<br>a1.91234<br>*********<br>Kennv<br>nnwortau<br>bei Poste  | Erweitert<br>P) erfordert<br>für Postein<br>15678@a1.n<br>vort speich<br>uthentifizier<br>ingangsser            | Authentif<br>gangssen<br>et<br>ern<br>rung (SPA)<br>ver anmel | OK<br>izierung<br>/er verwen/<br>erforderlid<br>den | den                  |
| ternet-E-N<br>Allgemein<br>O Glei<br>O Ann<br>Ber<br>Ker<br>Vor             | Mail-Einstellu<br>Postausgan<br>itausgangsse<br>iche Einstellu<br>nelden mit<br>nutzername:<br>inwort:<br>Gesicherte Ke<br>dem Senden  | ingen<br>igsserver<br>rver (SMTI<br>ngen wie<br>a1.91234<br>********<br>Kennv<br>nwortat<br>bei Poste   | Erweitert<br>P) erfordert<br>für Postein<br>15678@a1.n<br>15678@a1.n<br>utspeich<br>uthentifizier<br>ingangsser | Authentif<br>gangssen<br>et<br>rung (SPA)<br>ver anmel        | OK<br>izierung<br>/er verwen/<br>erforderlid<br>den | den<br>ch            |
| ternet-E-1<br>Allgemein<br>Der Pos<br>O Glei<br>Ann<br>Ber<br>Ker<br>C      | Mail-Einstellu<br>Postausgan<br>itausgangsse<br>iche Einstellui<br>nelden mit<br>nutzername:<br>inwort:<br>Gesicherte Ke<br>dem Senden | ngen<br>gsserver<br>rver (SMTI<br>a1.91234<br>********<br>Kennv<br>nnwortat<br>bei Poste                | Erweitert<br>P) erfordert<br>für Postein<br>15678@a1.n<br>15678@a1.n<br>utspeich<br>uthentifizier<br>ingangsser | Authentif<br>gangssen<br>et<br>ern<br>rung (SPA)<br>ver anmel | OK<br>izierung<br>/er verwen/<br>erforderlid<br>den | den                  |
| ternet-E-N<br>Allgemein<br>Der Pos<br>Glei<br>Ann<br>Ber<br>Ker<br>C<br>Vor | Mail-Einstellu<br>Postausgangsse<br>Iche Einstellun<br>nelden mit<br>nutzername:<br>Innwort:<br>Gesicherte Ke<br>dem Senden            | ingen<br>gsserver<br>rver (SMTI<br>ngen wie<br>a1.91234<br>*********<br>Kennv<br>nnwortau<br>bei Poste  | Erweitert<br>P) erfordert<br>für Postein<br>15678@a1.n<br>15678@a1.n<br>uthentifiziei<br>ingangsser             | Authentif<br>gangssen<br>et<br>ern<br>rung (SPA)<br>ver anmel | OK<br>izierung<br>/er verwen/<br>erforderlid<br>den | den                  |
| ternet-E-N<br>Allgemein<br>O Der Pos<br>O Glei<br>Ann<br>Ber<br>Ker<br>Vor  | Mail-Einstellu<br>Postausgangsse<br>iche Einstellun<br>nelden mit<br>nutzername:<br>inwort:<br>Gesicherte Ke<br>dem Senden             | ingen<br>gsserver<br>rver (SMTI<br>ngen wie<br>a1.91234<br>**********<br>Kennv<br>nnwortau<br>bei Poste | Erweitert<br>P) erfordert<br>für Postein<br>15678@a1.n<br>vort speich<br>uthentifizier<br>ingangsser            | Authentif<br>gangssen<br>et<br>ern<br>rung (SPA)<br>ver anmel | OK<br>izierung<br>/er verwen/<br>erforderlid<br>den | Abbrech<br>den<br>ch |
| ternet-E-N<br>Allgemein<br>O Der Pos<br>O Glei<br>Ber<br>Ker<br>Vor         | Mail-Einstellu<br>Postausgangsse<br>che Einstellu<br>nelden mit<br>nutzername:<br>inwort:<br>Gesicherte Ke<br>dem Senden               | ingen<br>gsserver<br>rver (SMTI<br>ngen wie<br>a1.91234<br>********<br>Kennv<br>nnwortau<br>bei Poste   | Erweitert<br>P) erfordert<br>für Postein<br>15678@a1.n<br>vort speich<br>uthentifizier<br>ingangsser            | Authentif<br>gangssen<br>et<br>ern<br>rung (SPA)<br>ver anmel | OK<br>izierung<br>/er verwen/<br>erforderlid<br>den | den                  |

## Im Reiter "Erweitert"

Achten Sie bitte darauf, dass die Haken bei **"Server erfordert eine verschlüsselte Verbindung (SSL)**" nicht gesetzt sind. Falls Sie E-Mails verschlüsselt senden und abrufen wollen, finden Sie die Einstellungen für SSL auf <u>A1.net/email-einstellungen</u>.

Für einen normalen E-Mail-Abruf auf nur einem Computer **deaktivieren** Sie die Option **"Kopie aller Nachrichten auf dem Server belassen**".

#### Hinweis:

Diese Option ist nur dann sinnvoll, wenn Sie Ihre Nachrichten über mehrere Computer (oder Ihr Smartphone oder Tablet) abrufen möchten oder Ihre E-Mails auch nach Abruf auf Ihren Computer weiterhin im A1 Webmail benötigen.

Wenn Sie eine Kopie Ihrer E-Mails am Server belassen möchten, brauchen Sie eventuell mehr Speicherplatz für Ihr E-Mail-Postfach. Wir empfehlen Ihnen daher eine regelmäßige Kontrolle über A1 Webmail (<u>A1.net/webmail</u>), um ein Überfüllen Ihres Postfaches zu verhindern. Mehr Speicherplatz können Sie unter <u>A1.net/email-verwalten</u> bestellen.

Klicken Sie bitte auf "**OK"** und abschließend auf "**Weiter**".

| Allgemein Postausgangsserver Erweitert                         |
|----------------------------------------------------------------|
| Serveranschlussnummern                                         |
| Posteingangsserver (POP3): 995 Standard verwenden              |
| Server erfordert eine verschlüsselte Verbindung (SSL)          |
| Postausgangsserver (SMTP): 587                                 |
| Verwenden Sie den folgenden<br>verschlüsselten Verbindungstyp: |
| Servertimeout                                                  |
| Kurz 💶 Lang 1 Minute                                           |
| Übermittlung                                                   |
| Kopie aller Nachrichten auf dem Server belassen                |
| Vom Server nach 14 ≑ Tagen entfernen                           |
| Entfernen, wenn aus "Gelöschte Elemente" entfernt              |
|                                                                |
|                                                                |
|                                                                |
|                                                                |
| OK Abbrechen                                                   |
|                                                                |

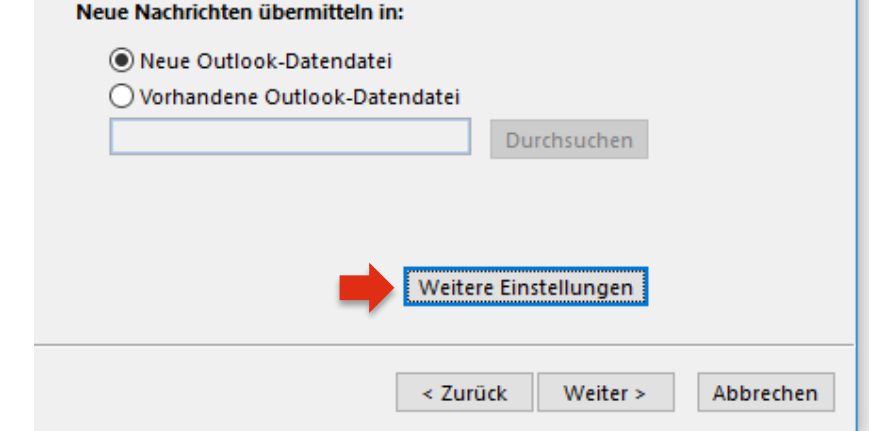

## Klicken Sie abschließend auf "Fertig stellen".

## Ihr Konto ist jetzt vollständig eingerichtet.

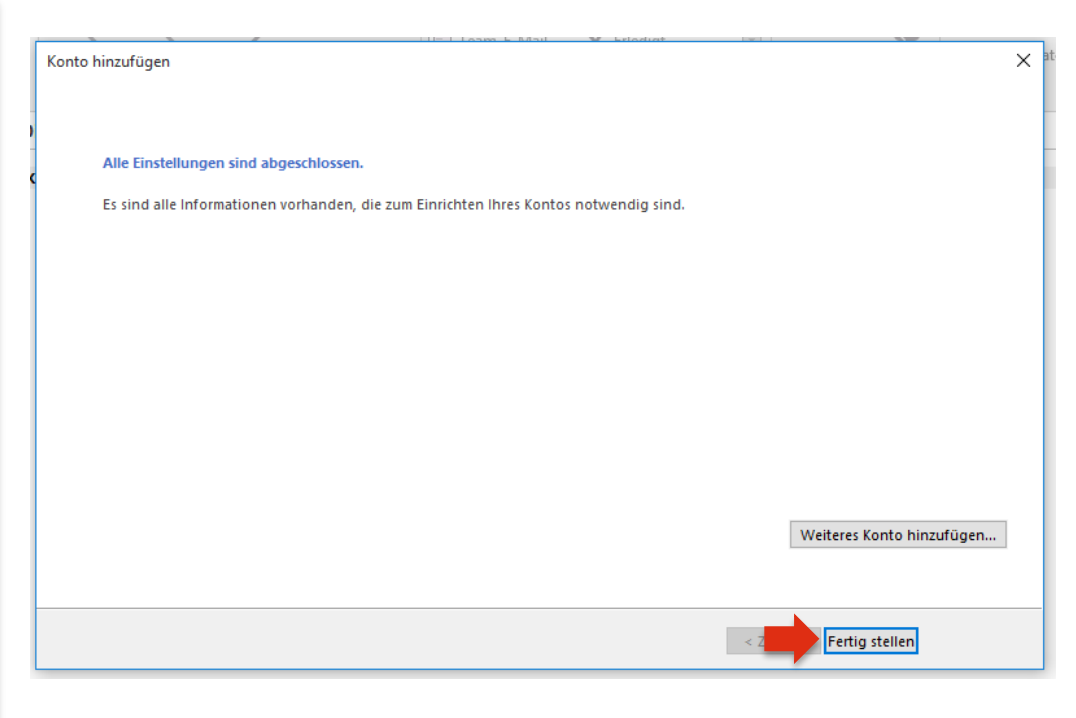

## Kontoeinstellungen prüfen

Wenn Sie Ihre Einstellung nachträglich prüfen oder ändern möchten, klicken Sie wieder in der Registerkarte **"Datei**" auf **"Informationen**" und anschließend unter **"Kontoeinstellungen**" auf **"Kontoeinstellungen…**".

Im folgenden Fenster klicken Sie auf "Ändern…". Danach können Sie die Einstellungen prüfen (siehe dazu Seite 7 der Anleitung) oder Änderungen vornehmen.

Wenn Sie mehrere Konten eingerichtet haben, markieren Sie zuvor unter "**Name**" das gewünschte Konto.

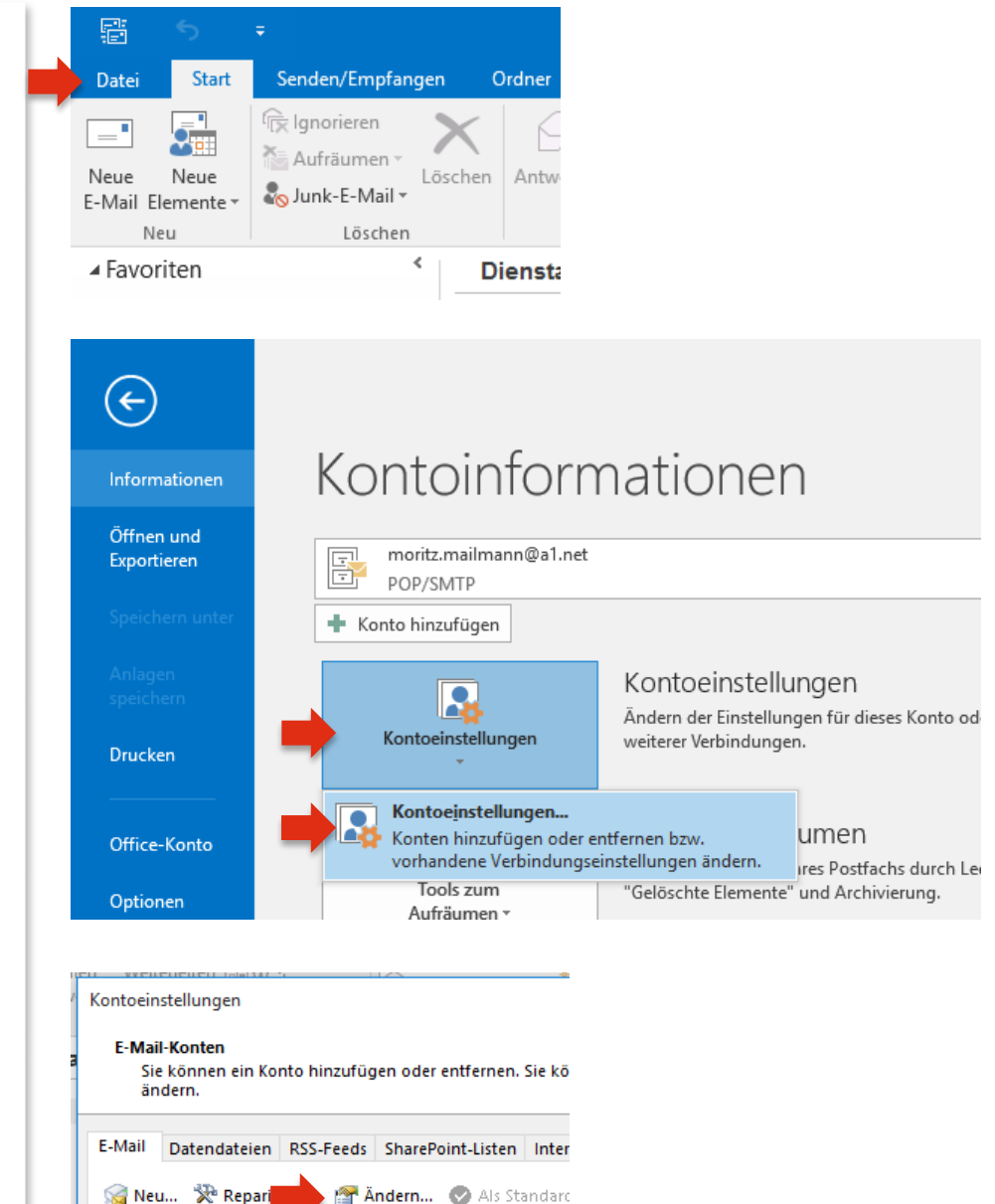

Тур

POP

Name

🙄 moritz.mailmann@a1.net

Bitte geben Sie in diesem Fenster die erforderlichen Daten ein:

## Benutzerinformationen:

Ihr Name und Ihre A1 E-Mail-Adresse

Serverinformationen: Kontotyp: IMAP4 Posteingangsserver: securemail.a1.net Postausgangsserver (SMTP): securemail.a1.net

## Anmeldeinformationen:

Benutzername: Ihre **A1 E-Mail-Adresse** 

## Kennwort:

## Ihr E-Mail-Kennwort

- A1 Festnetz-Internet-Kunden verwenden das persönliche Kennwort ihres Internetzugangs (8-stellig).
- A1 Mobil-Kunden verwenden das Passwort ihres registrierten A1.net Benutzernamens.

## Entfernen Sie den Haken bei

"Kontoeinstellungen durch Klicken auf "Weiter" automatisch testen".

Klicken Sie anschließend bitte auf **"Weitere Einstellungen**".

| Benutzerinformationen                                |                                     | Kontoeinstellungen testen                                           |  |  |
|------------------------------------------------------|-------------------------------------|---------------------------------------------------------------------|--|--|
| Ihr Name:                                            | Moritz Mailmann                     | Wir empfehlen Ihnen, das Konto zu testen, damit                     |  |  |
| E-Mail-Adresse:                                      | moritz.mailmann@a1.net              | sichergestellt ist, dass alle Einträge richtig sind.                |  |  |
| Serverinformationen                                  |                                     |                                                                     |  |  |
| Kontotyp:                                            | IMAP4                               | Kontoeinstellungen testen                                           |  |  |
| Posteingangsserver:                                  | securemail.a1.net                   | Kontoeinstellungen durch Klicken auf "Weiter"<br>automatisch testen |  |  |
| Postausgangsserver (SMTP):                           | securemail.a1.net                   | Neue Nachrichten übermitteln in:                                    |  |  |
| Anmeldeinformationen                                 |                                     | Neue Outlook-Datendatei                                             |  |  |
| Benutzername:                                        | moritz.mailmann@a1.net              | 🔿 Vorhandene Outlook-Datendatei                                     |  |  |
| Kennwort:                                            | ******                              | Durchsuc                                                            |  |  |
| M K                                                  | ennwort speichern                   |                                                                     |  |  |
| Anmeldung mithilfe der g<br>Kennwortauthentifizierur | esicherten<br>Ig (SPA) erforderlich | Weitere Einstellun                                                  |  |  |

In der Registerkarte "**Erweitert**" stellen Sie bitte sicher, dass für den Posteingangsserver (IMAP) der Port **993** gewählt wurde.

Achten Sie bitte darauf, dass "**Verwenden Sie den folgenden verschlüsselten Verbindungstyp**" an beiden Stellen auf "**Keinen**" steht. Falls Sie E-Mails verschlüsselt senden und

abrufen wollen, finden Sie die Einstellungen für SSL auf <u>A1.net/email-einstellungen</u>.

Bestätigen Sie abschließend mit "OK".

#### Hinweis:

Wenn Sie E-Mails mit IMAP abrufen, können Sie gelesene Nachrichten mit weiteren Geräten z.B. mit Smartphone oder Tablet, erneut abrufen, da die E-Mails nach dem Lesen in Ihrem E-Mail-Postfach bestehen bleiben. Wir empfehlen aber in diesem Fall eine regelmäßige Kontrolle über A1 Webmail (<u>A1.net/webmail</u>), um das Überfüllen Ihres Postfaches zu verhindern. Mehr Speicherplatz können Sie unter <u>A1.net/email-verwalten</u> bestellen.

| 1 | Internet-E-Mail-Einstellungen X                                |
|---|----------------------------------------------------------------|
|   | Allgemein Postausgangsserver Erweitert                         |
| e | Serveranschlussnummern                                         |
|   | Posteingangsserver (POP3): 995 Standard verwenden              |
|   | Server erfordert eine verschlüsselte Verbindung (SSL)          |
| e | Postausgangsserver (SMTP): 587                                 |
| i | Verwenden Sie den folgenden<br>verschlüsselten Verbindungstyp: |
|   | Servertimeout                                                  |
|   | Kurz 🔍 Lang 1 Minute                                           |
|   | Übermittlung                                                   |
|   | Kopie aller Nachrichten auf dem Server belassen                |
| t | Vom Server nach 14 🜩 Tagen entfernen                           |
| 1 | Entfernen, wenn aus "Gelöschte Elemente" entfernt              |
|   |                                                                |
|   |                                                                |
|   |                                                                |
|   |                                                                |
|   | OK Abbrechen                                                   |

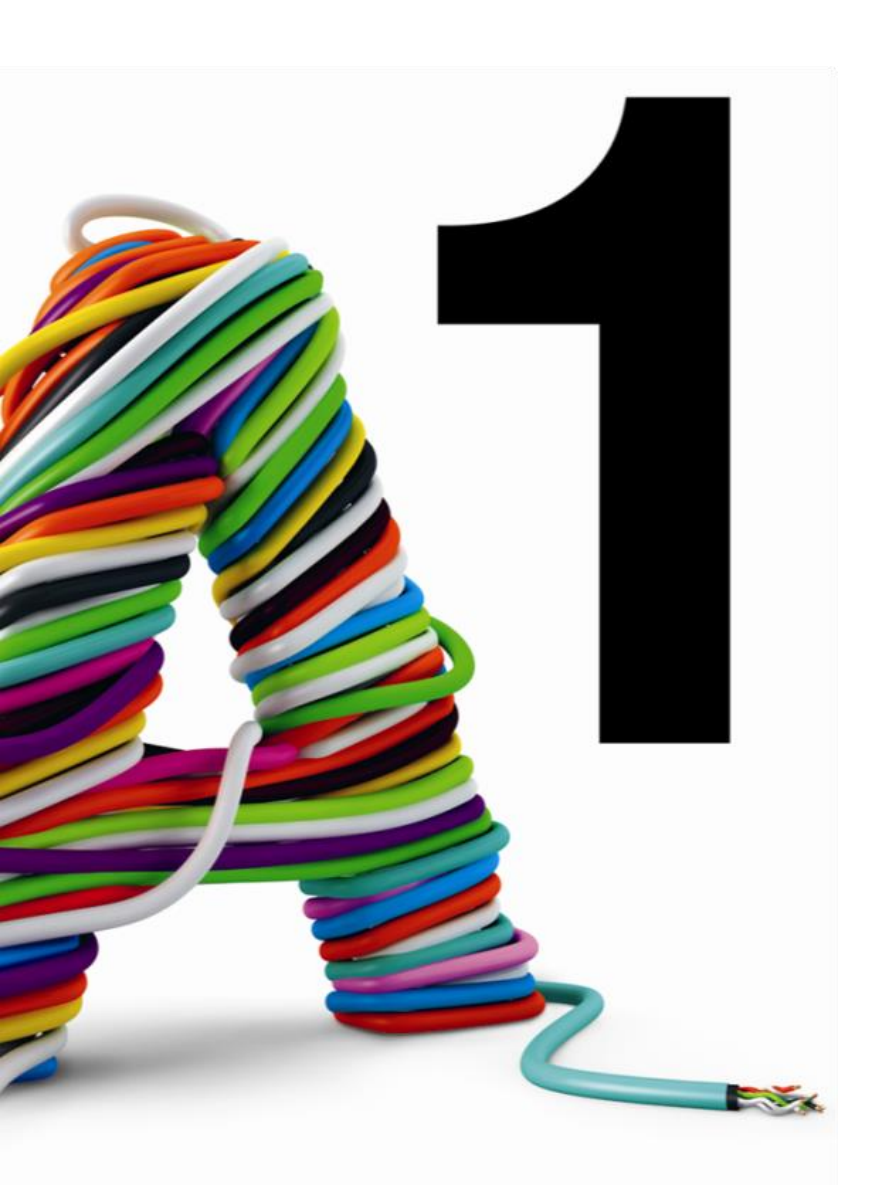

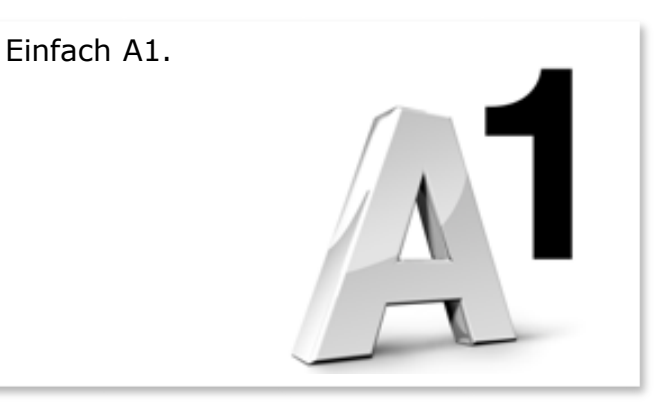

#### Sie haben noch Fragen?

Egal ob Sie Fragen zu Internet, PC, E-Mail, TV, Smartphones, Router- oder Netzwerkkonfiguration haben, unsere A1 Guru Serviceline ist gerne für Sie da:

#### A1 Guru Serviceline (€ 1,56/min.)

A1 Gurus sind Experten für alle Fragen rund um die digitale Welt von A1.

Persönliche Beratung rund um die folgenden Themen:

- Internet & TV
- Handy
- Routereinstellungen bei A1 Geräten
- Erweiterter Netzwerk-Support

Erreichbar unter 0900 664 900

#### Sie nehmen die Dinge gerne selbst in die Hand

Viele Antworten gibt 's auf <u>www.a1.net/hilfe-support</u> Tauschen Sie sich gerne mit anderen aus: <u>www.a1community.net</u>